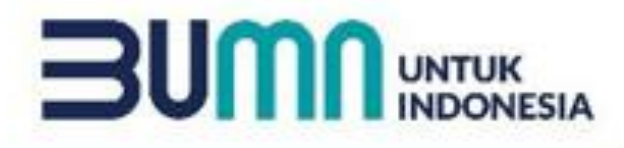

# Kompetisi Proyek Sosial PFmuda 2024

**Berani jadi Young Leaders Pertamina Foundation?** 

Berkarya, Berbagi, Bergerak Bersama!

**PERTAMINA FOUNDATION** 

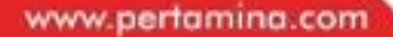

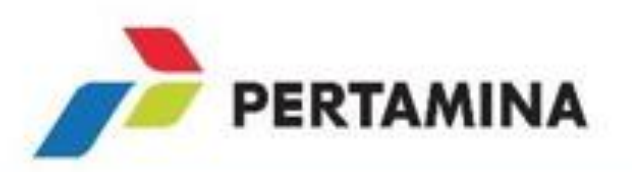

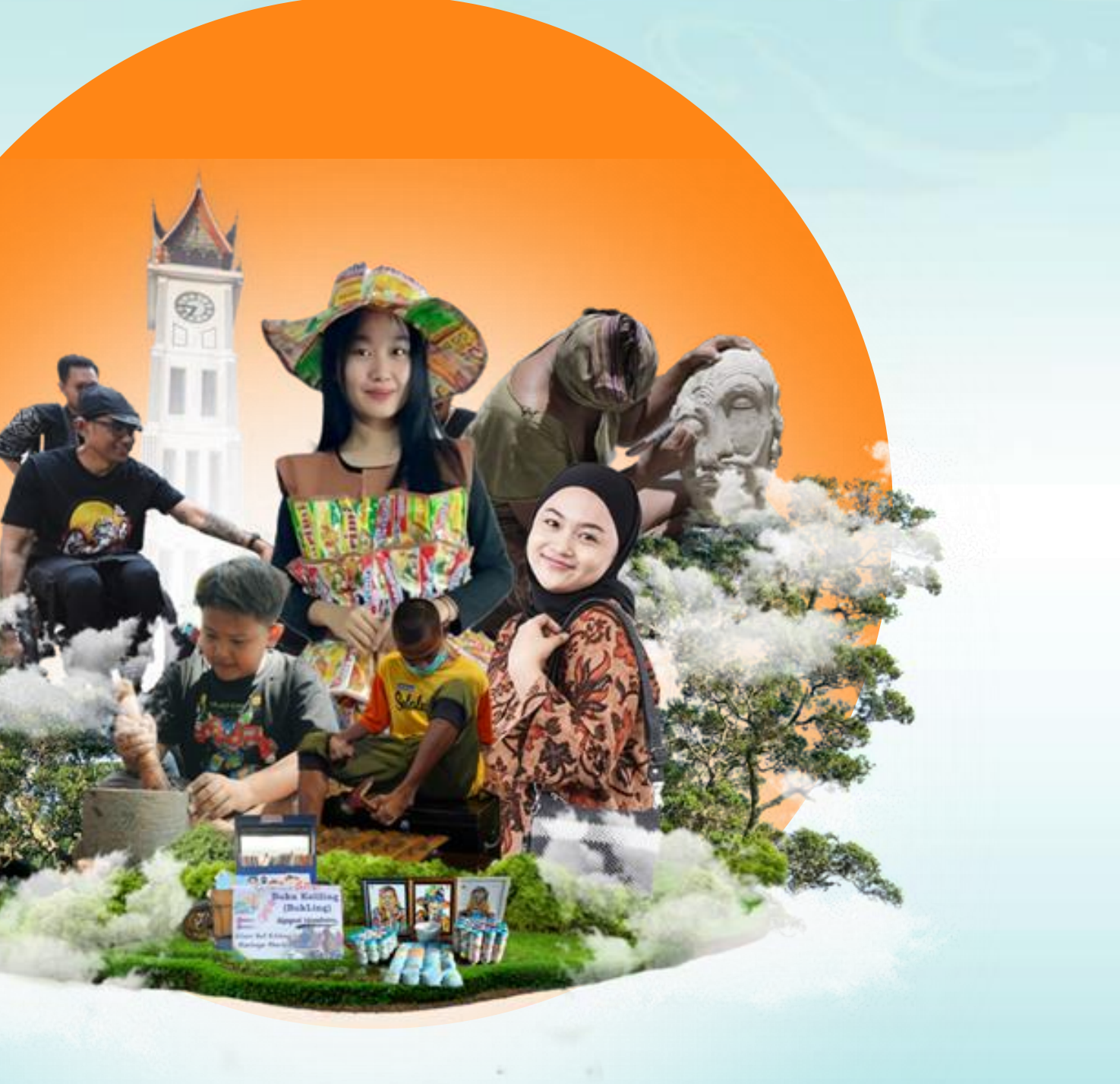

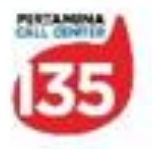

Kompetisi Proyek Sosial PFmuda merupakan ajang adu gagasan anak muda Indonesia dalam menuntaskan isu-isu sosial di lingkungannya yang diselenggarakan oleh PT Pertamina (Persero) melalui Pertamina Foundation.

#### Tujuan Kompetisi

Membuka kesempatan generasi muda dalam berkreasi menuangkan gagasannya menjadi proyek sosial yang bermanfaat bagi masyarakat secara berkelanjutan..

#### Sasaran Kompetisi

- Generasi muda usia 18-35 tahun
- Memiliki ide atau gagasan dalam menyelesaikan permasalahan terkait Pendidikan, ekonomi, dan lingkungan di sekitarnya.

#### **Benefit Penerima Manfaat**

Emuda

#### Setimulan dana Bantuan

Disediakan bantuan dana Proyek Sosial Milyaran Rupiah.

#### Mentorship

Dilakukan melalui coaching & training pada saat proses seleksi untuk proposal improvement maupun setelah menjadi binaan PFmuda. Binaan akan mendapatkan fasilitas workshop dan mentoring.

Binaan PFmuda didorong untuk berinovasi dari segi bisnis model, penggunaan tepat guna, peningkatan teknologi dampak sosial, hingga interseksi antar binaan PFseries Pertamina Foundation.

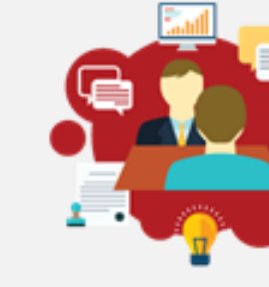

Matchmaking Fund untuk memastikan keberlanjutan proyek sosial melalui scalling-up dengan kerjasama industri dan donor lainnya. Difasilitasi kerjasama multistakeholder dan penguatan business model untuk menjadi sociopreneur yang produktif berkelanjutan.

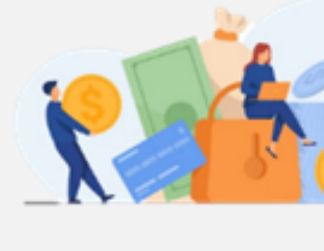

#### **PERTAMINA FOUNDATION**

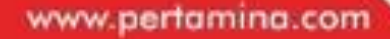

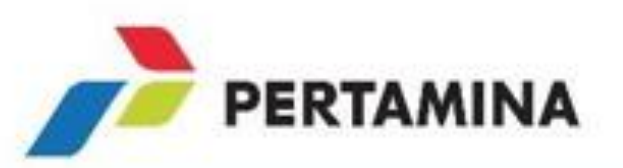

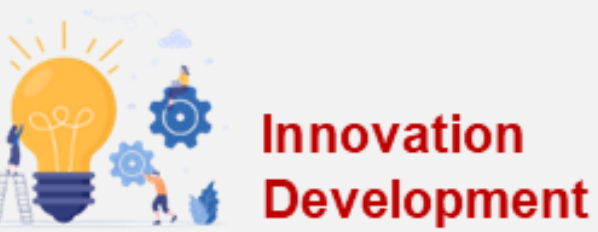

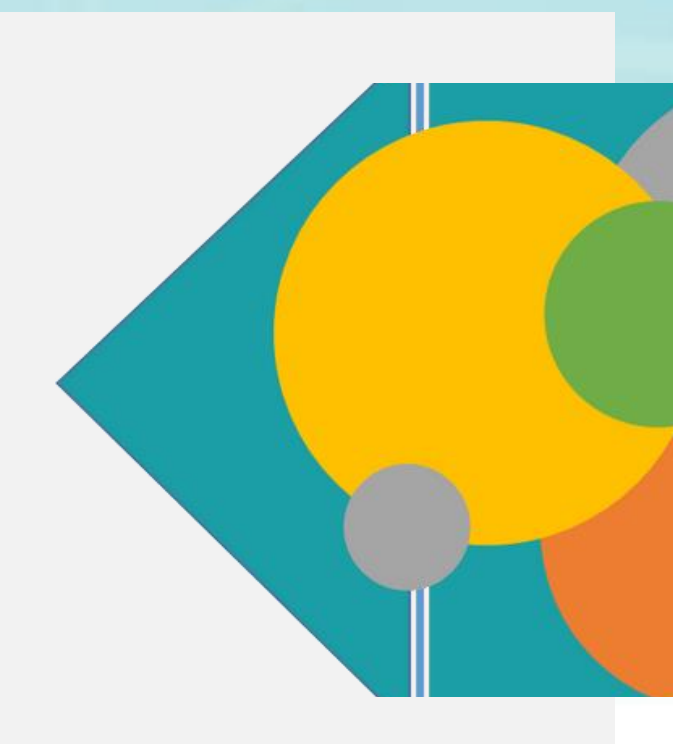

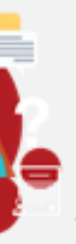

#### Service & Support

Binaan Program PFmuda akan mendapatkan support meliputi branding dan publikasi, data center & analytics, serta pengembangan dan pemantauan melalui website dan sosial media.

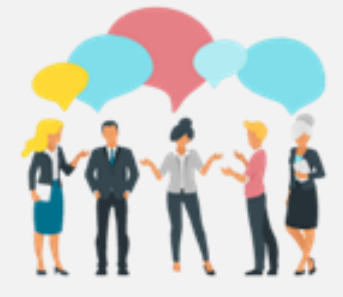

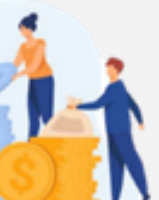

#### Funding & Investment

Proyek sosial terbaik difasilitasi untuk mendapatkan pendanaan lain melalui skema sponsorship, capital sharing, maupun investasi keberlanjutan

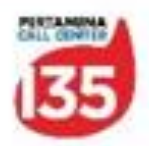

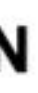

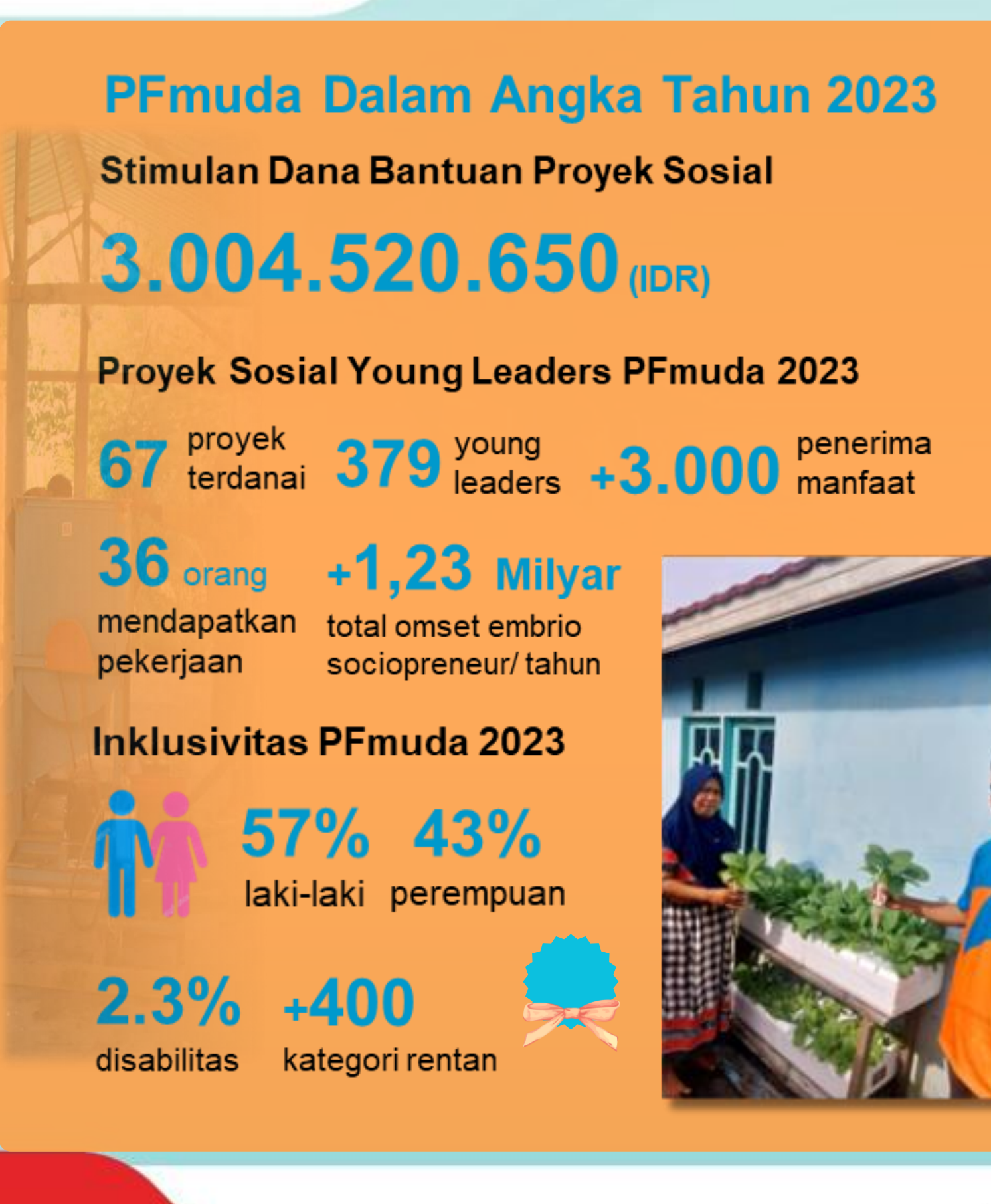

#### Profil 67 Proyek Sosial Young Leaders PFmuda 2023

#### Jumlah Penerima Manfaat

Sebanyak 21 kelompok (31%) memiliki jumlah penerima manfaat sejumlah 26-50 org. Bahkan, sebanyak 12 kelompok (18%) mampu memberikan dampak secara nyata kepada >100 orang penerima manfaat. Total penerima manfaat sebanyak 3.176 orang.

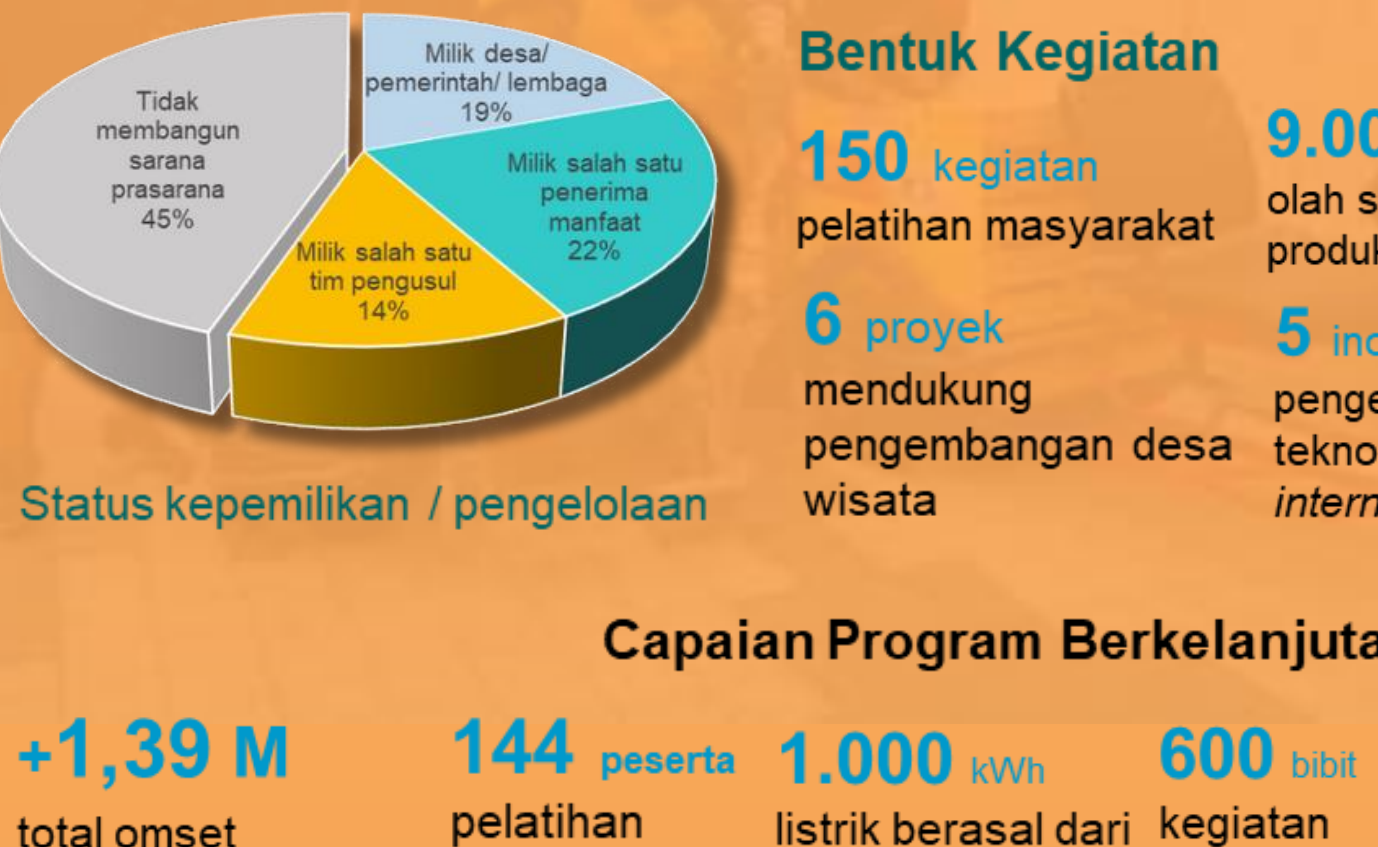

PERTAMINA FOUNDATION

sociopreneur / tahun

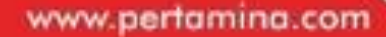

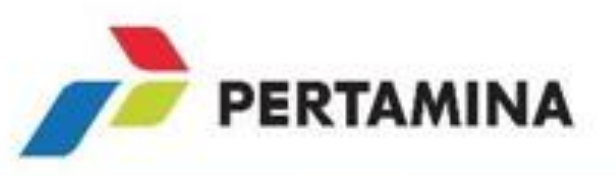

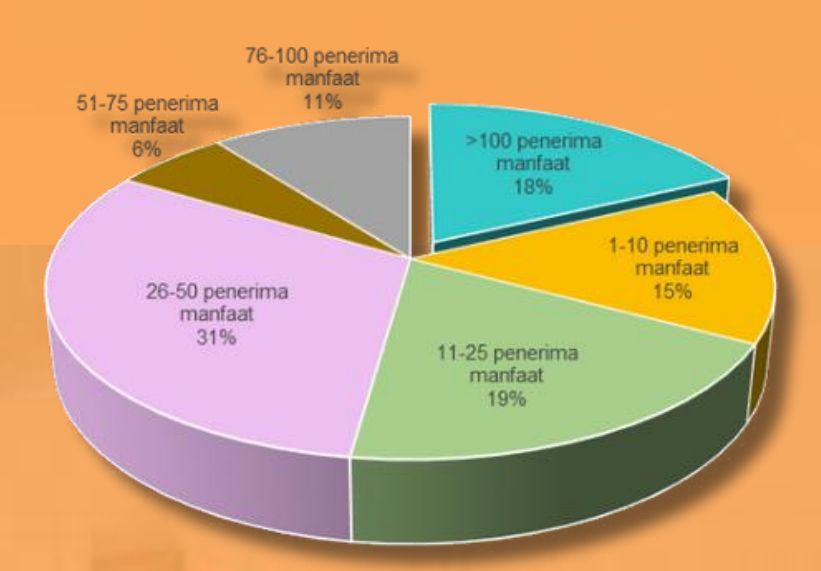

#### **Bentuk Kegiatan**

#### 150 kegiatan

pelatihan masyarakat

#### 6 proyek

mendukung pengembangan desa wisata

#### 9.000 kg/thn

olah sampah jadi produk bernilai jual

#### 5 inovasi

pengembangan teknologi 4.0 & internet of things

#### Capaian Program Berkelanjutan 2020-2022

listrik berasal dari kegiatan keterampilan energi terbarukan tanam pohon

207.842 kg/thn

olah sampah

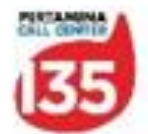

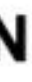

### **EKOSISTEM PROGRAM PFmuda**

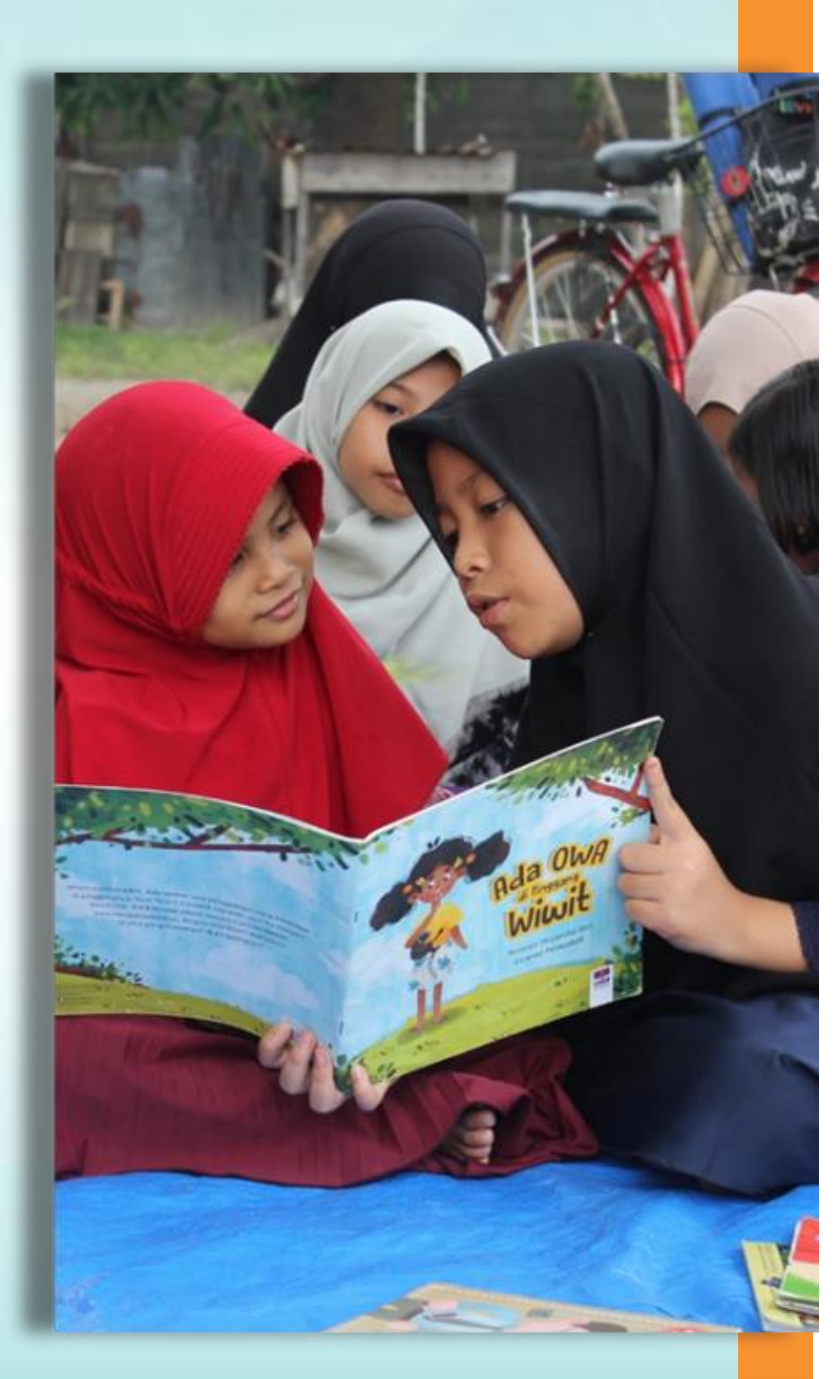

#### **INNOVATION &** DEVELOPMENT

- Sustainability Project
- Sociopreneur Business Innovation
- Teknologi Tepat Guna
- Social Impact Improvement
- Inter Pseries Transaction

#### **NETWORKING &** COLLABORATION

- Matchmaking Fund
- Model Business
- Orang Tua Asuh
- Multistakeholders
- Cooperation

#### **FUNDING &** INVESTMENT

- Stimulan Dana Proyek Sosial
- Sponsorship
- Capital Sharing
- Investasi Keberlanjutan

#### PERTAMINA FOUNDATION

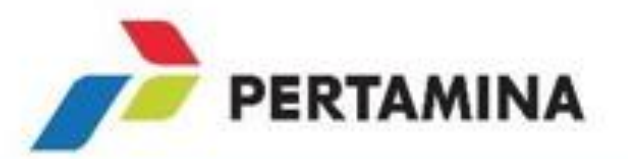

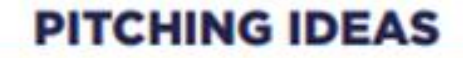

- Kompetisi Gagasan Proyek Sosial
- Young Leader Social Project
- Super Young Leader
- Social Entrepreneur

#### MENTORSHIP

- Coaching & Training
- Workshop
- Mentoring
- Demoday
- Pitching Business
- Monitoring & Evaluation

#### **SUPPORT & SERVICE**

- Branding
- Publikasi
- Data Center & Analytics
- Technology
- Website
- Sociopreneur Supply Chain System

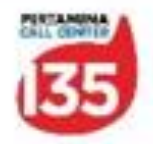

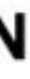

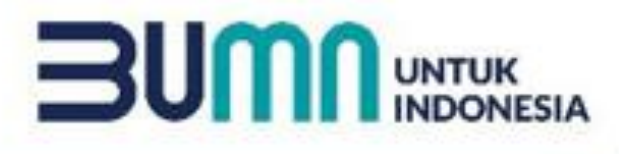

### LINGKUP ISU PROYEK SOSIAL

#### Isu Pendidikan dan Pelatihan

#### A. Permasalahan pendidikan

menyangkut akses pendidikan dasar formal, pendidikan luar sekolah, pendidikan alternatif di wilayah terisolir (remote) dan digitalisasi.

**B. Obyek anak-anak dengan keterbatasan**: ekonomi, fisik (berkebutuhan khusus), akses sekolah formal dan kerentanan lainnya.

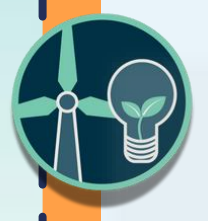

### Isu Lingkungan, Teknologi, dan Air Bersih

#### A. Isu global dan masa depan antara

lain isu kerusakan lingkungan, kelangkaan energi, penumpu sampah/limbah, emisi karbon, dan konservasi.

**B.**Termasuk permasalahan, kelestarian air, olah air untuk menjadi air baku, rekayasa teknologi, start up, gas alam, aplikasi dan rekayasa teknologi lainnya.

#### PERTAMINA FOUNDATION

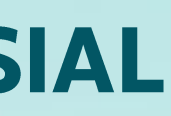

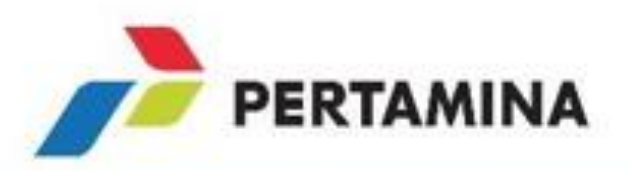

### Isu Ekonomi dan UMKM

A. Permasalahan mengenai kemiskinan, pengangguran, meningkatan pendapatan, kewirausahaan dan upaya kesejehteraan Masyarakat.

**B.** Berbagai bentuk proyek sosial yang inovatif dan inspiratif terbuka luas untuk menjawab permasalahan kemiskinan, ekonomi, UMKM, dan kesejahteraan sosial.

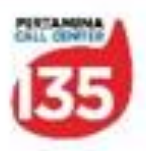

### **IKUT KATEGORI APA?**

### Ideation

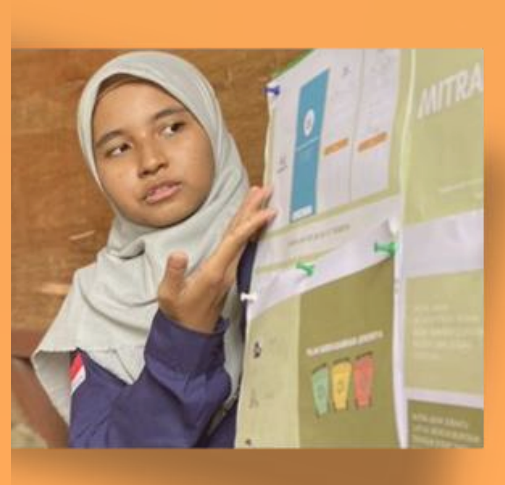

- **A.** Proposal yang diajukan harus berdasarkan kajian/ study kelayakan/ replikasi dan studi lainnya;
- **B.** Usulan bersifat **baru/ unik,** dapat dilaksanakan;
- C. Kebaharuan mendapat bobot penilaian tinggi.

### **Sociopreneur**

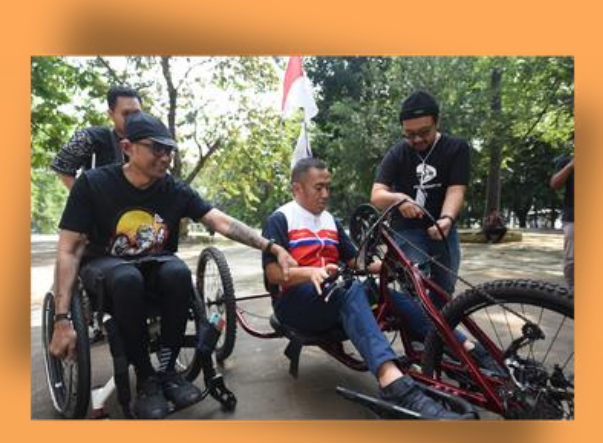

- A. Sudah ada rintisan usaha/ proyek lebih dari 1 tahun;
- B. Bersifat pengembangan/penguatan start up atau embrio usaha/rintisan proyek sosial yang sudah dilakukan.

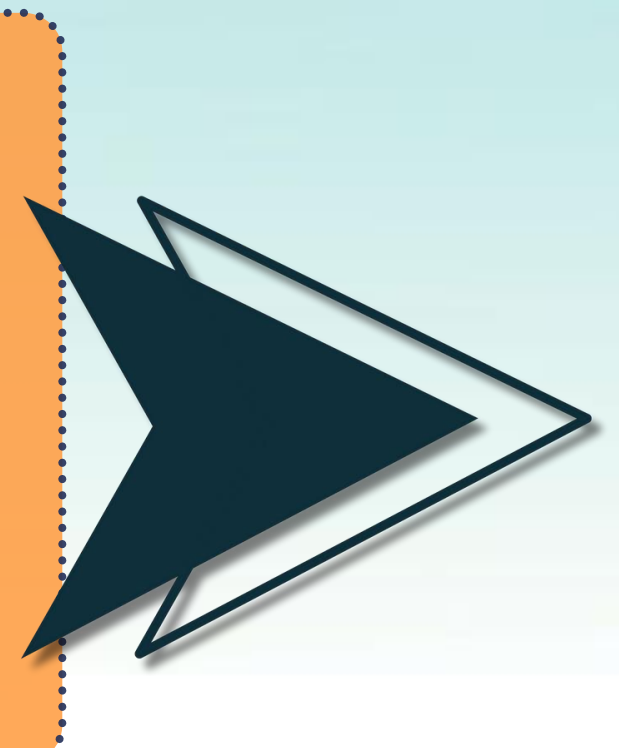

#### PERTAMINA FOUNDATION

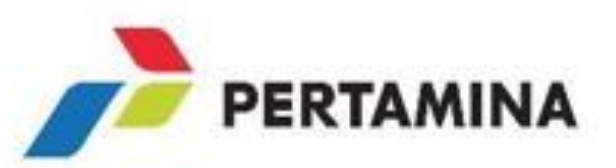

5

## Nilai Proyek Antara **Rp.7,5-15Jt!**

(per usulan)

## Nilai Proyek Max. <u>Rp.50 Jt!</u>

(per usulan)

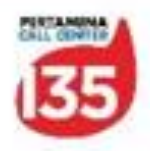

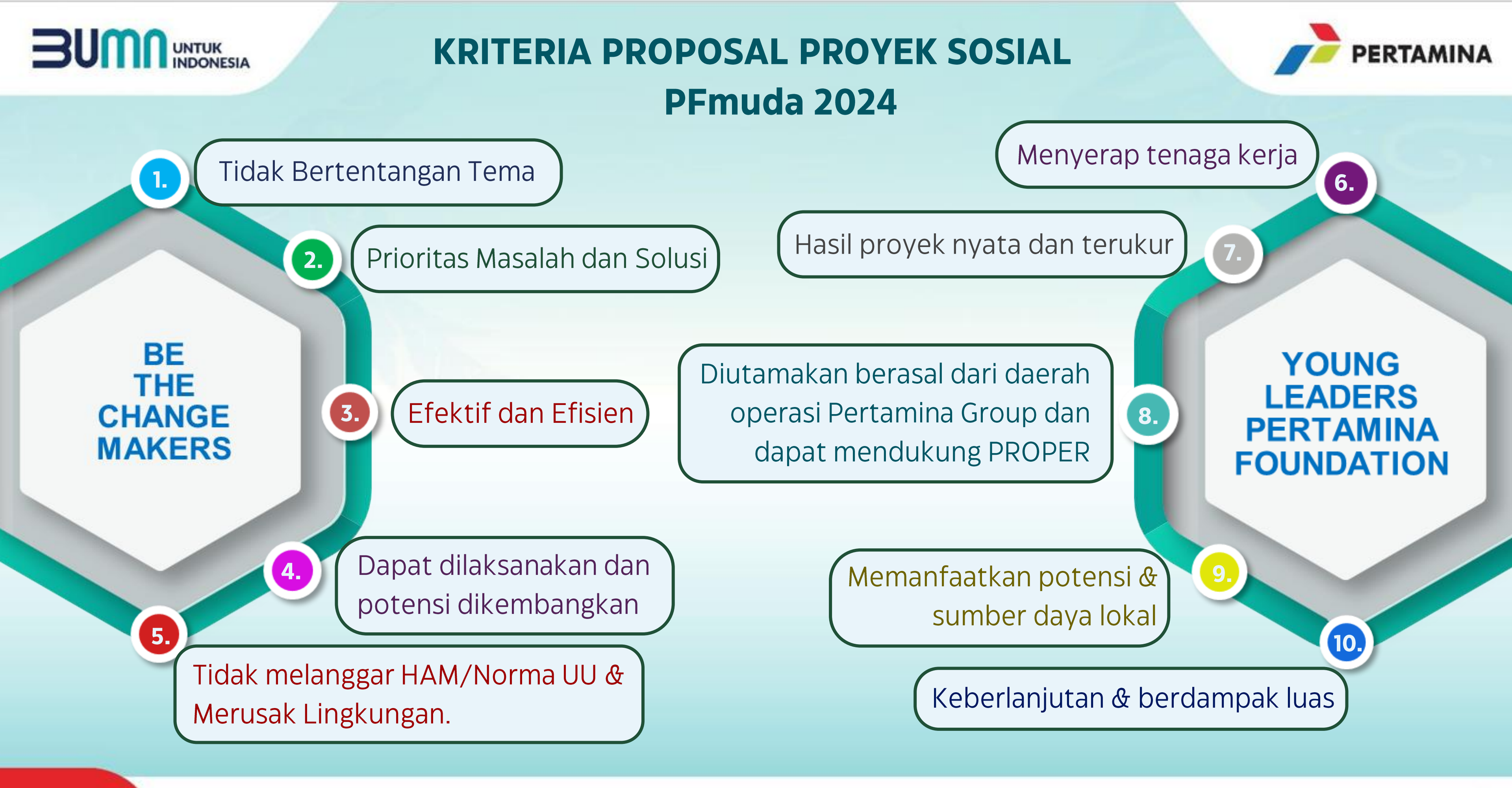

#### PERTAMINA FOUNDATION

www.pertamina.com

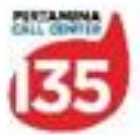

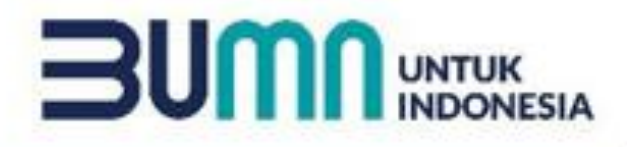

## LINIMASA KOMPETISI PROYEK SOSIAL **PFmuda 2024**

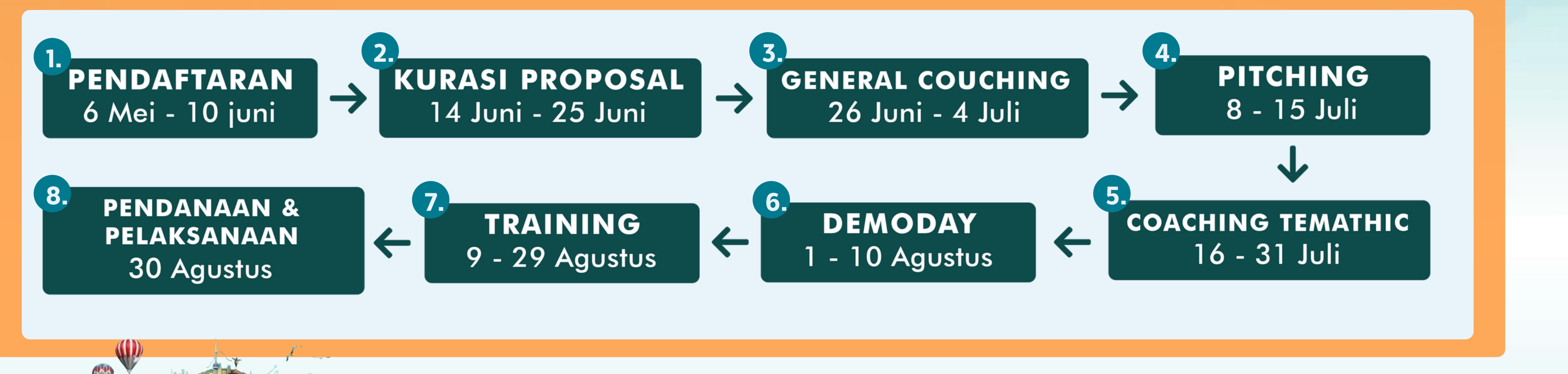

## **SEGERA DAFTAR! JANGAN SAMPAI TERLEWAT\***

\*bila terdapat perubahan maka akan diinfokan lebih lanjut

PERTAMINA FOUNDATION

www.pertamina.com

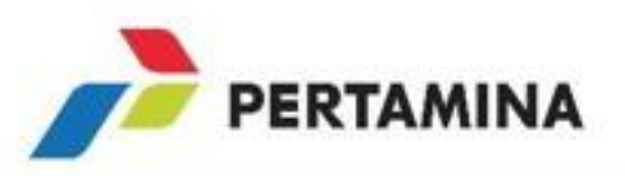

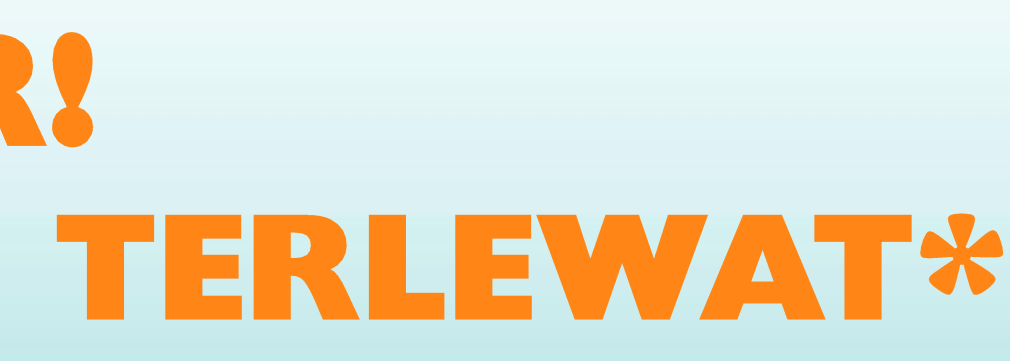

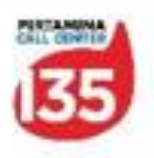

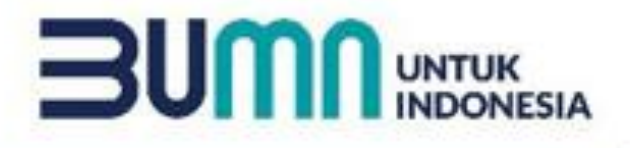

## TATA CARA PENDAFTARAN **KOMPETISI PROYEK SOSIAL PFmuda 2024**

1. Peserta mengakses website https://muda.pertaminafoundation.org/ dan pilih kategori kompetisi, yaitu ideation/mahasiswa atau sociopreneur; 2. Peserta **melakukan registrasi** dengan mengisi identitias terdiri dari ketua kelompok & anggota, & data akun; 3. Peserta melakukan aktivasi dengan mengecek kontak masuk pada e-mail yang dituliskan sebelumnya, Klik link aktivitasi dan memasukkan kode aktivitas yang diberikan pada badan e-mail, kemudian klik "Submit"; 4. Peserta **membuka akun** dengan klik "Login" dan pilih "Peserta". Kemudian mengisi alamat e-mail dan password, lalu klik "Submit"; 5. Peserta **mengisi pertanyaan** terkait dengan usulan proyek sosialnya; Peserta mengunggah dokumen, yaitu proposal proyek sosial, Social BMC, serta bukti follow akun media sosial Pertamina Foundation; Peserta melakukan "Submit" proposal.

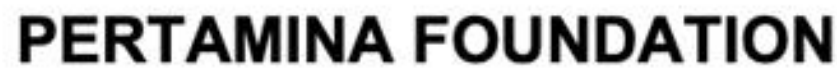

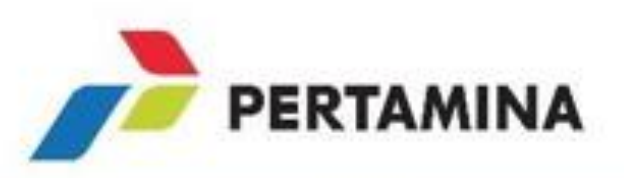

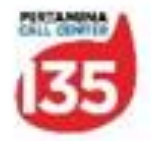

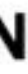

## **KETENTUAN PENYUSUNAN PROPOSAL PROYEK SOSIAL PFmuda 2024**

#### HALAMAN COVER **PROFIL PESERTA** NARASI SINGKAT PROYEK SOSIAL **DAFTAR ISI BAB1PENDAHULUAN**

- Latar Belakang
- Rumusan Masalah
- Tujuan
- Manfaat

#### **BAB 2 PROFIL LOKASI DAN PENERIMA** MANFAAT PROYEK SOSIAL

- Profil Lokasi Proyek Sosial
- Profil Penerima Manfaat Proyek Sosial
- Profil Pemangku Kepentingan Pada Lokasi **Proyek Sosial**

#### **BAB 3 RENCANA PELAKSANAAN PROYEK** SOSIAL

- Gambaran Detail Pelaksanaan Proyek Sosial (Rincian Kegiatan)
- Jadwal Pelaksanaan
- Alat dan Bahan
- Hasil Proyek Sosial yang Diharapkan
- Lain-lain

#### **BAB 4 RENCANA ANGGARAN BIAYA (RAB)**

Rincian Rencana Anggaran Biaya (RAB) Rekapitulasi Anggaran **BAB 5 KEBERLANJUTAN PROYEK SOSIAL** Gambaran Keberlanjutan Proyek Sosial Sumber Dana untuk Operasional Keberlanjutan Pelaksana Keberlanjutan Proyek Sosial **BAB 6 KESIMPULAN DAN PENUTUP** Ukuran Keberhasilan Proyek Sosial Penutup

#### PERTAMINA FOUNDATION

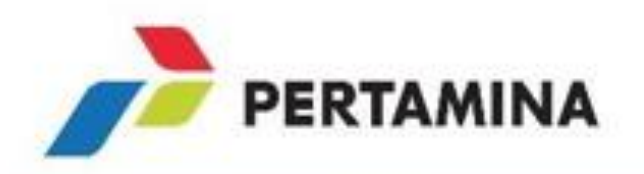

| A. Tujuan Proyek Sosial         |                              |                                              | Judul Proyek :         |                          |
|---------------------------------|------------------------------|----------------------------------------------|------------------------|--------------------------|
| 8. Masalah                      | C. Solusi yang Ditawarkan    | E. Bentuk Kegiatan                           | F. Stakeholder / Mitra | H. Tantangan             |
|                                 | D. Sasaran/ Penerima Manfaat |                                              | G. Waktu & Lama Proyek | I. Biaya yang Dibutuhkan |
| J. Hasil Kegiatan Proyek Sosial |                              | K. Dampak dari Hasil Kegiatan                |                        |                          |
|                                 |                              | L Gambaran Bentuk Keberlanjutan Pasca Proyek |                        |                          |

### Panduan dan berkas pendaftaran

#### https://muda.pertaminafoundation.org/

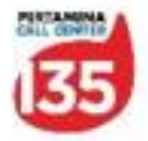

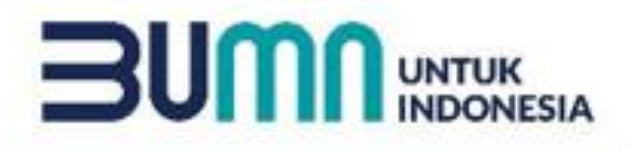

## **INFORMASI SELENGKAPNYA**

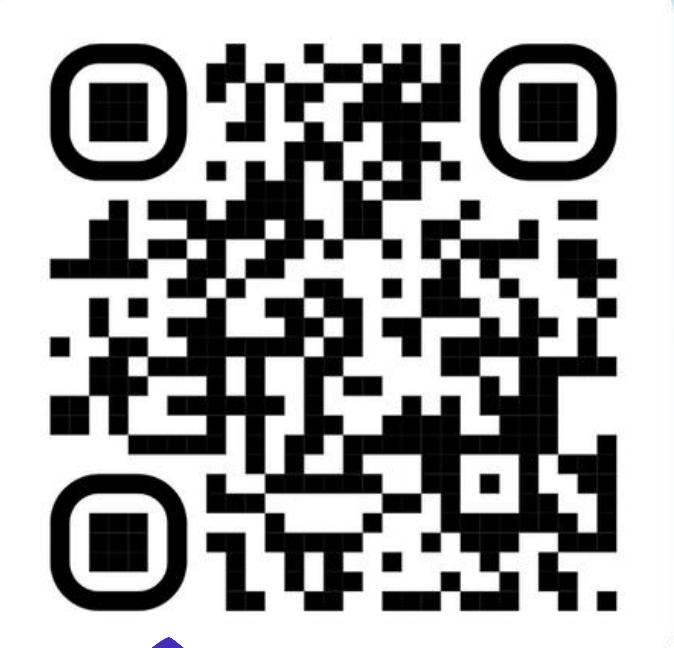

### **SCAN ME**

🔇 Grup QnA PFmuda

**DAFTAR SEKARANG :** 

pertaminafoundation.org

#Be The

pertamina.foundation 0

in Pertamina Foundation

PERTAMINA FOUNDATION

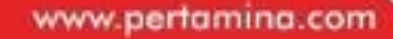

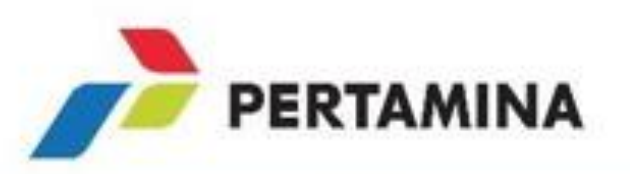

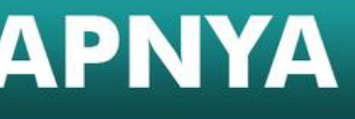

## **BATAS PENDAFTARAN :** 10 JUNI 2024

## **Segera daftar!** Jangan sampai ketinggalan

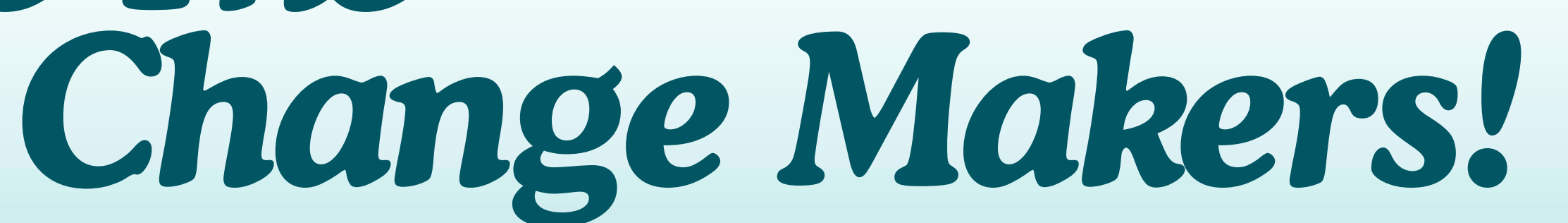

media@pertaminafoundation.org

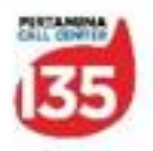

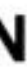